# HSBC elektronische Signatur

Anleitung

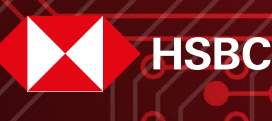

**Global Private Banking** 

# Anleitung zur elektronischen Signatur mit Adobe Sign bei der HSBC Deutschland

Sie erhalten per E-Mail eine Benachrichtigung über ein zu unterschreibendes Dokument. Der enthaltene Link leitet Sie in Ihrem Webbrowser zum Dokument. Der Vorgang ist in den unten angehängten Abbildungen beispielhaft geschildert. Bei ergänzenden Fragen zum Ablauf der elektronischen Signatur wenden Sie sich bitte an Ihre Kundenbetreuerin oder Ihren Kundenbetreuer.

 Bitte bestätigen Sie nun den Cookie-Hinweis und fordern mit dem Button "Code Senden" einen Aktivierungscode an, mit dem eine Zwei-Faktor-Authentifizierung gewährleistet wird. Hier kann zwischen der Zusendung per Textnachricht oder per Sprachanruf auf dem zuvor der HSBC Deutschland mitgeteilten Telefon, Handy oder Smartphone, gewählt werden.

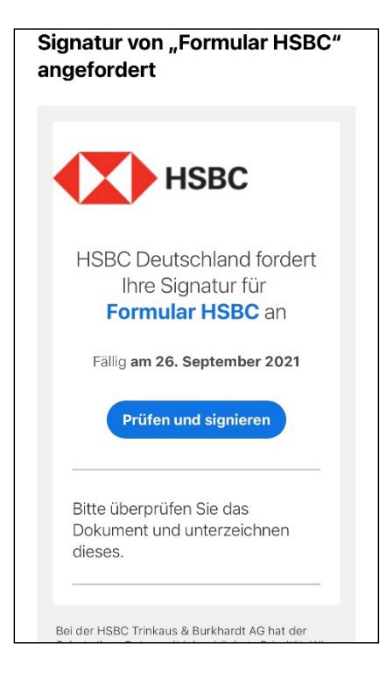

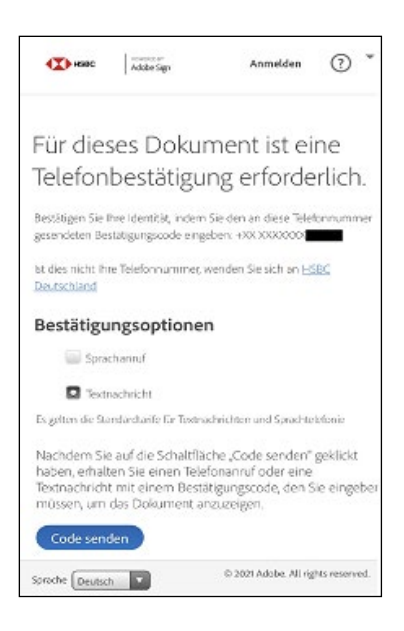

- 3. Erhalt eines Bestätigungscodes per Textnachricht bzw. Sprachanruf.
- 4. Der erhaltene Code wird in das "Code" Feld eingegeben und mit "OK" bestätigt.

# Bestätigungscode für Adobe Sign: <u>104346</u>

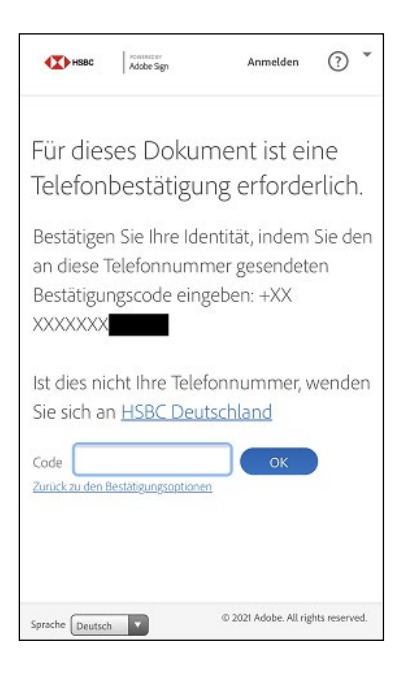

 Zustimmung der Nutzungsbedingungen – nur mit einer Zustimmung kann der Vorgang zur elektronischen Signatur fortgesetzt werden.

| K HSBC                 | Rostanto In<br>Actobe Sign                     | ? *     |
|------------------------|------------------------------------------------|---------|
| Elektr                 | ronischer                                      |         |
| Gescl                  | häftsabwicklung                                |         |
| zustir                 | nmen                                           |         |
| Von: HS                | BC Deutschland                                 |         |
| Dokumen                | t: Formular HSBC                               |         |
| □ Ich st               | timme den Nutzungsbedingun                     | gen zu, |
| habe die l             | Hinweise zur Auskunftspflicht d                | les     |
| Verbrauch              | <mark>hers</mark> zur Kenntnis genommen u      | ind     |
| stimme zu<br>Geschäfte | u, mit HSBC Deutschland elekt<br>e abzuwickeln | ronisch |
|                        |                                                |         |
| О.                     |                                                |         |
|                        | z ablehnen                                     |         |

6. Nach dem Akzeptieren der Nutzungsbedingungen kann der Signaturvorgang gestartet werden. Mit "Klick" auf den blauen "Start"-Button werden Sie automatisch zum ersten Unterschriftsfeld geführt.

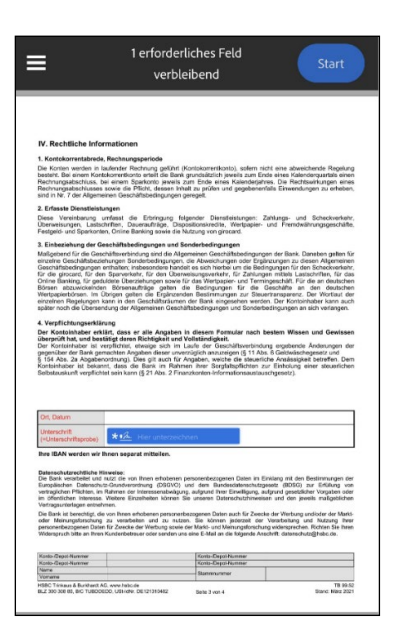

 Die Unterschrift kann entweder gezeichnet (Option 1) oder als Foto (Option 2) hochgeladen werden. Ergänzend ist das Feld "Namen eingeben" entsprechend auszufüllen. Option 1

Option 2

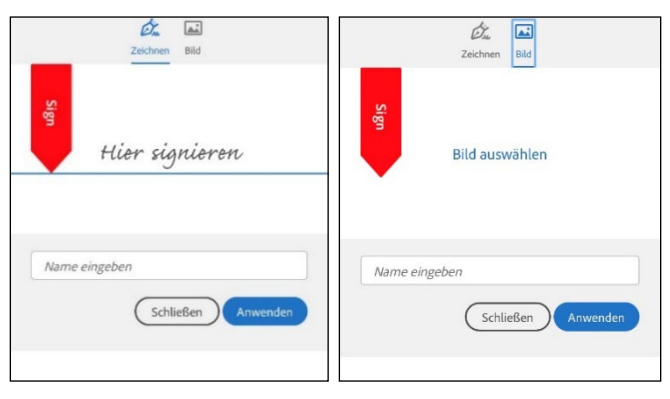

 Beispiele: Option 1 stellt eine gezeichnete Signatur dar. Option 2 stellt eine fotografierte Signatur dar, welche entweder durch die eigenen Dateien hochgeladen und eingefügt oder aber direkt über die Kamera fotografiert werden kann. Diese wird durch den Button "Anwenden" auf Ihr Dokument übertragen.

| Option 1                | Option 2                             |
|-------------------------|--------------------------------------|
| Zeichnen Bild           | Zeichnen Bild                        |
| Musternerner<br>Lascher | Mustermann                           |
| Mustermann ×            | Mustermann ×<br>Q Schließen Anwenden |

- 9. Die Unterschrift ist jetzt auf dem Dokument eingefügt. Durch den Button "Fertig stellen" wird das Setzen der elektronischen Signatur beendet.
- 4. Verpflichtungserklärung

4. verprinchtungserklaring Der Kontoinhaber erklärt, dass er alle Angaben in diesem Formular nach bes überprüft hat, und bestätigt deren Richtigkeit und Vollständigkeit. Der Kontoinhaber ist verpflichtet, etwaige sich im Laufe der Geschäftsverbindung gegenüber der Bank gemachten Angaben dieser unverzüglich anzuzeigen (§ 11 Abs. § 154 Abs. 2a Abgabenordnung). Dies gilt auch für Angaben, welche die steuerliche Kontoinhaber ist bekannt, dass die Bank im Rahmen ihrer Sorgfaltspflichten zur Selbstauskunft verpflichtet sein kann (§ 21 Abs. 2 Finanzkonten-Informationsaustausch

| Ort, Datum                            |              |  |
|---------------------------------------|--------------|--|
| Unterschrift<br>(=Unterschriftsprobe) | * Mustermann |  |

Ihre IBAN werden wir Ihnen separat mitteilen.

Datenschutzrechtliche Hinweise: Die Bank verarbeitet und nutzt die von Ihnen erhobenen personenbezogenen Daten im Einkl Europäischen Datenschutz-Grundverordnung (DSGVO) und dem Bundesdatenschutzgese vertraglichen Pflichten, im Rahmen der Interessenabwägung, aufgrund Ihrer Einwilligung, aufg im öffentlichen Interesse. Weitere Einzelheiten können Sie unseren Datenschutzhinweisen Vertragsunterlagen entnehmen.

Die Bank ist berechtigt, die von Ihnen erhobenen personenbezogenen Daten auch für Zwecke o oder Meinungsforschung zu verarbeiten und zu nutzen. Sie können jederzeit der Ve personenbezogenen Daten für Zwecke der Werbung sowie der Markt- und Meinungsforschung Widerspruch bitte an Ihren Kundenbetreuer oder senden uns eine E-Mail an die folgende Ansch

10. Fertigstellung: Mit den Button "Zum Unterschreiben tippen" wird die Unterschrift offiziell gesetzt und der Unterzeichnungsprozess ist beendet.

|                                                                                                    | Erforderliche Felder                                                                                                    |                                                                                                    |
|----------------------------------------------------------------------------------------------------|----------------------------------------------------------------------------------------------------|----------------------------------------------------------------------------------------------------|
| -                                                                                                    | ausgefüllt                                                                                                    |                                                                                                    |
| Mit der U<br>Vereinbar                                                                                                    | nterschrift stimme ich den B<br>ung zu.                                                                                                    | edingungen dieser                                                                                                    |
| Abbre                                                                                                    | chen Zum U                                                                                                    | nterschreiben tippe                                                                                                    |
| sind in Nr. 7 der Aligem                                                                                                    | einen Geschaftsbedingungen gereget.                                                                                                    |                                                                                                    |
| Chernestrugen, Luiss<br>Pentigabi und Sperkent<br>3. Einbeachung der Of<br>Metgehent für die Ges<br>einzelne Geschättschaft guitgen<br>Geschättschaft guitgen<br>Keisten altzuben<br>Beisten altzuben<br>Beisten altzuben<br>Beisten altzuben<br>Beisten altzuben<br>derschaft der Beisten<br>auchten Regelagen<br>Der Kentenheber in<br>Der Kentenheber in<br>Der Kentenh | 1 vitro: Developing Supplications in the observation of the second second se | piece - or Neurosevergenezative<br>companyon for both Descours globs CF<br>of paragenetic to accurate the second<br>Data Second Data Second Data Second<br>Data Second Data Second Data Second Data Second<br>Data Second Data Second Data Second Data Second<br>Data Second Data Second Data Second Data Second<br>Data Second Data Second Data Second Data Second<br>Data Second Data Second Data Second Data Second Data Second<br>Data Second Data Second Data Se |
| Ort, Datum                                                                                                    |                                                                                                    |                                                                                                    |
| Unterschrift<br>(=Unterschriftsprobe)                                                                                                    | *_ Mustermann_                                                                                                    |                                                                                                    |
| Ene IBAN worden wir<br>Datesschutzrechtliche in<br>Die Bani werzhebet ein<br>Enepsischen Detrecht<br>werzigschart Reiness<br>Werzigschaften zweiten<br>Under Jahren ungenechtigt, die<br>der Ihren ungefischung<br>werzigs ub bite an Ihren<br>Foste-Ooppilkemer<br>Reite-Ooppilkemer<br>Reite-Ooppilkemer                                                                                                    | here appraint initialies. ************************************                                                                                                    | ns in Envireg mi cer Bestimmingen er<br>montspreier (RIGG) na fistling von<br>tarmesten und en jevels nalgesträten<br>hat der Verweiten und en levels nalgesträten<br>alt der Verweiten, der Nutara finer<br>mele Andret deterschraßtretun.                                                                                                    |
| Vonave                                                                                                    | Samuna                                                                                                    |                                                                                                    |
| HERC Trekow & Burshardte                                                                                                    | G, www.hebo.do                                                                                                    | TB 03 52                                                                                                    |

 Der Prozess ist abgeschlossen (Abbildung 1): Ergänzend wird eine bestätigungsemail versendet, welche die erfolgreiche Signatur des Dokumentes dokumentiert (Abbildung 2).

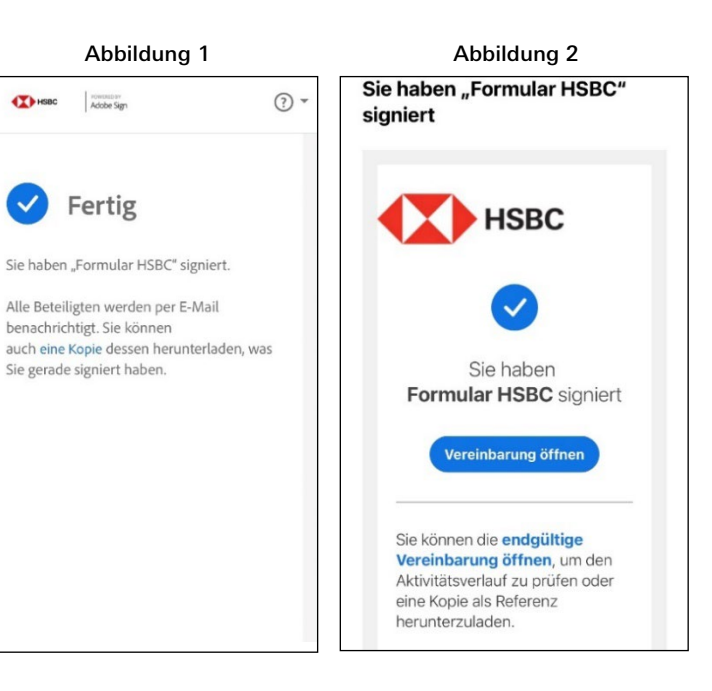